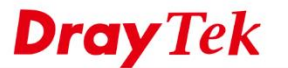

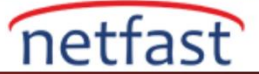

## E-POSTA İLE SESLİ MESAJI GÖNDERME

Bu not Vigor IPPBX modelinin sesli mesajı alıcıya e-posta ile gönderecek şekilde nasıl yapılandırıldığını gösterecektir.

- 1. Mail Server'ı tanımlayın: **Objects Setting** >> **SMS/Mail Service Object** sayfasına gidin ve Mail Server sekmesinde kullanılabilir bir indexe tıklayın.
  - a. Profile name girin.
  - b. Mail Server'a göre SMTP Server ve SMTP Port girin.
  - c. Sender Address girin.
  - d. Mail servis sağlayıcı gerekiyorsa Use SSL ve Authentication'ı işaretleyin.

## Objects Setting >> SMS / Mail Service Object

| Profile Index: 1 |                     |         |
|------------------|---------------------|---------|
| Profile Name     | gmail               |         |
| SMTP Server      | smtp.gmail.com      |         |
| SMTP Port        | 465                 |         |
| Sender Address   | IT200.188@gmail.com |         |
| Use SSL          |                     |         |
| Authentication   |                     |         |
| Username         | II2==:41@gmail.com  |         |
| Password         |                     |         |
| Sending Interval | 0 (s                | econds) |
|                  |                     |         |

Note: 1. Only one mail can be sent during the "Sending Interval" time. 2. If the "Sending Interval" was set to 0, there will be no limitation.

| OK | Clear | Cance |
|----|-------|-------|

## 2. **IP PBX >> Extension**'a gidin ve bir indexe tıklayın.

- a. Alıcının Email Address 'ini yazın.
- b. Çağrıları Telesekretere Answer Mode'da ne zaman yönlendireceğinizi yapılandırın.

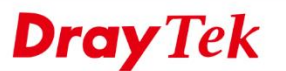

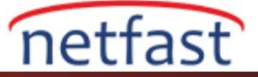

| Internal Phone Extension Index          | 1             |          |                   |                   |
|-----------------------------------------|---------------|----------|-------------------|-------------------|
| Internal Phone Extension Acti           | ve            |          | Enable Disable    |                   |
| Allow Remote Registration fro           | m             |          | WAN VPN           |                   |
| Extension Number                        |               |          | 1001              | ]                 |
| Display Name                            |               |          | 1001              | ]                 |
| Authentication                          |               |          |                   |                   |
| 🔲 Use Display Name as a                 | uthentication | ID       |                   |                   |
| Password                                |               |          | •••••             | ]                 |
| 🔲 Enable PPTP VPN Dial-In f             | or this Numbe | er/Passw | ord               |                   |
| Email Address                           |               |          | Lana@draytek.com  | Send a test email |
| Voice mail Password                     |               |          |                   |                   |
| MWI(Message Waiting Indicat             | ion)          |          |                   |                   |
| Notify User who Subscribe               | ed            |          | Force Notify User |                   |
| Allow to access these Trunks            |               |          |                   |                   |
| SIP1 SIP2 SIP3 SIP3 SIP3 SIP3 SIP3 SIP3 | IP4 🔲 SIP5 🗌  | SIP6     | SIP7 SIP8 SIP9    | SIP10 SIP11 SIP12 |
| Default Trunk                           |               |          | Disable •         |                   |
| MAC address for Auto Provisio           | on            |          | 00 .00 .00 :0     | .00 .00           |
| Enable customer survey for              | unction       |          |                   |                   |
| ,                                       |               |          |                   |                   |
| Answer Mode                             |               |          |                   |                   |
| No answer after                         | 10 se         | c then   | Voice Mail 🔹      |                   |
| Busy then                               | Do Nothing    | •        |                   |                   |
| Offline                                 | Do Nothing    | •        |                   |                   |

## 3. IP PBX >> PBX System >> Voice Mail/Virtual FAX Configuration'a gidin.

- a. Voice Mail Configuration'da Send Voice Message by Email'i işaretleyin.
  - b. Hafızadan tasarruf etmek için maili gönderdikten sonra sesli mesajın silinmesi için Delete Voice Message'ı işaretleyin.

| Voice Mail Configuration                                                                                                    |                                         |                                                                              |
|----------------------------------------------------------------------------------------------------|-----------------------------------------|------------------------------------------------------------------------------|
| Extension for checking messages                                                                                                    | 888                                     | (2 ~ 7 digits)                                                               |
| Voice mail remote access number                                                                                                    | 889                                     | (2 ~ 7 digits)                                                               |
| <ul> <li>Save voice message to USB disk</li> <li>Save voice message wav file to USB disk</li> <li>Warning:USB file system only support FAT32 format.</li> <li>when PBX is running. Regarding USB disk performance</li> </ul> | You must insert U<br>e, every extension | SB disk, you can not unplug USB disk<br>ns voice mail number is 100 at most. |
| Send Voice Message by Email                                                                                                    |                                         |                                                                              |
| Delete Voice Message after Sending Mail                                                                                                    |                                         |                                                                              |
| Day for keeping voice mail                                                                                                    | 3                                       | (1~30)                                                                       |
| Action when voice mail is full                                                                                                    | Stop accepting new                      | messages 🔻                                                                   |
| In USB disk, action when the number of voice<br>messages in a extension reached to 100                                                                                                    | Stop accepting new                      | messages V                                                                   |
| Maximum messages time                                                                                                    | 30 Sec 🔻                                |                                                                              |
| Voice Mail Content(255 char max.)                                                                                                    |                                         |                                                                              |
| %CALLER%:caller number; %TIME%: when the voice                                                                                                    | email is left (Case                     | Sensitive)                                                                   |
| There is a message for you from %CALLER%, on %                                                                                                    | TIME%                                   |                                                                              |
| You might want to check it when you get a chance.Thank                                                                                                    | s!                                      |                                                                              |

c. Email Server Setup'ta ilk adımda oluşturulan SMTP Server nesnesini seçin.

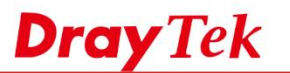

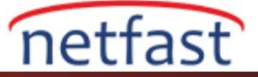

| Email Server Setup      |           |           |
|-------------------------|-----------|-----------|
| SMTP Server             | 1-gmail 🔻 |           |
| Prefer Wan interface    | WAN2 V    |           |
| Max attachment size (M) | 2         | (0~65535) |
|                         |           |           |
|                         | OK Cancel |           |

Şimdi 1001 uzantısı için sesli posta, uzantı profilinde ayarlanan E-posta adresine gönderilecektir.

| [DrayTek] New voice mail for extension 1001, message from 901 at 2016/07/13 06:11                                       | 53 |
|----------------------------------------------------------------------------------------------------|----|
| 📄 Text part (1 KB) 上 🚔                                                                                                  |    |
| here is a message for you from 901, on 2016/07/13 06:11:53 .<br>ou might want to check it when you get a chance.Thanks! |    |
| 🖉 💿 vmail.wav (33 KB) 🛓                                                                                                 |    |
|                                                                                                    |    |
|                                                                                                    |    |
|                                                                                                    |    |